### Manual

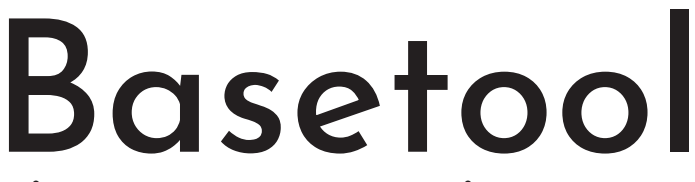

Så här gör du för att synas på Visitnorsjo.se

### 1. Logga in på ditt konto

Om du är osäker om ni har ett konto eller inte, kontakta oss! Om du lagts till som admin på ett befintligt konto följer du intruktionerna du fått via mail med avsändare Basetool. Kolla i skräpposten ifall du inte hittar i din inkorg. Ifall det inte finns ett konto för ditt företag eller förening behöver du registrera ett konto Gå in på www.basetool.se och tryck på "Logga in/registrera". Välj sedan "Logga in som företag" och fyll i formuläret för att registrera. Är ditt företag/förening redan registrerat loggar du in som vanligt.

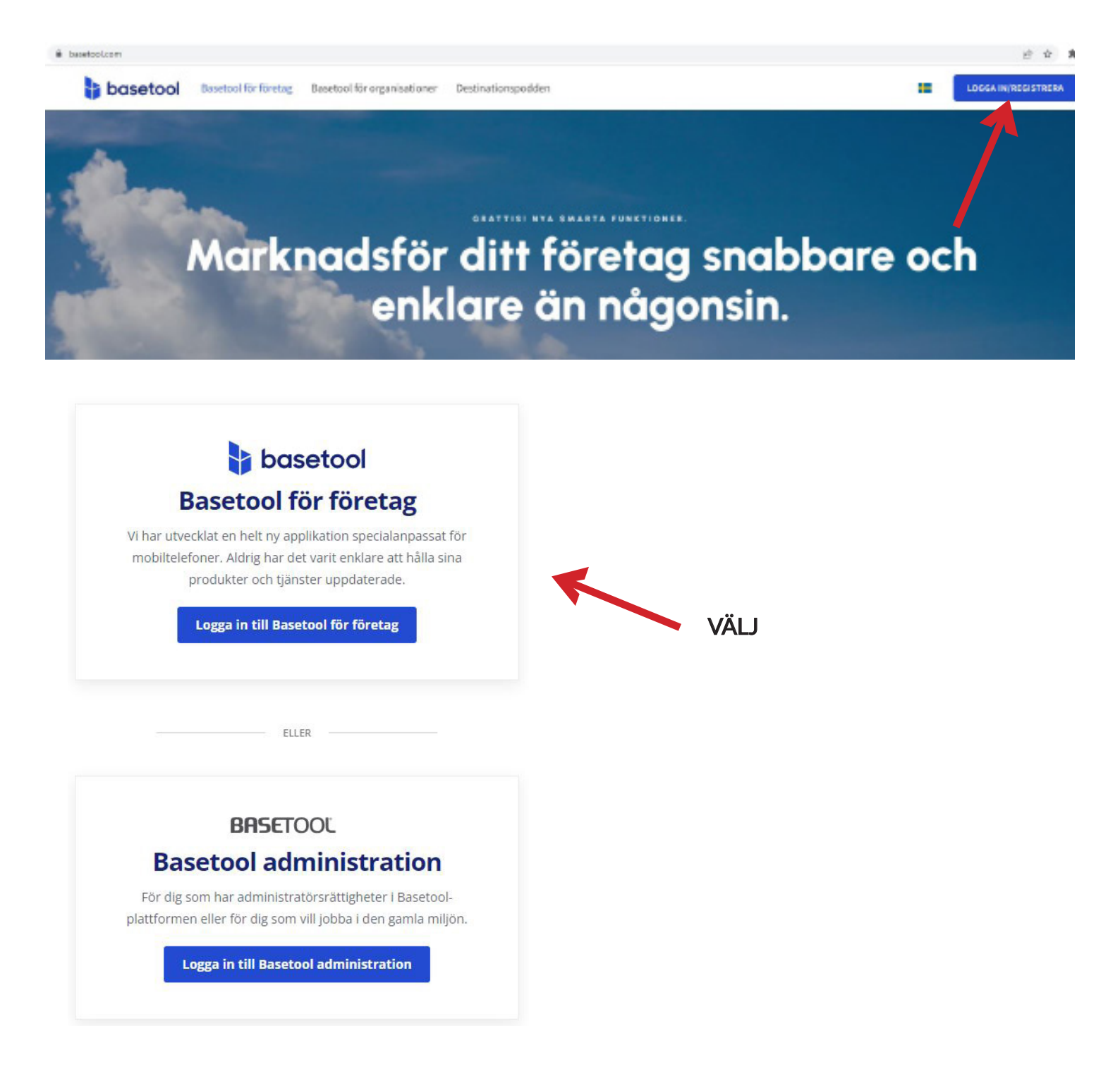

# Startsida

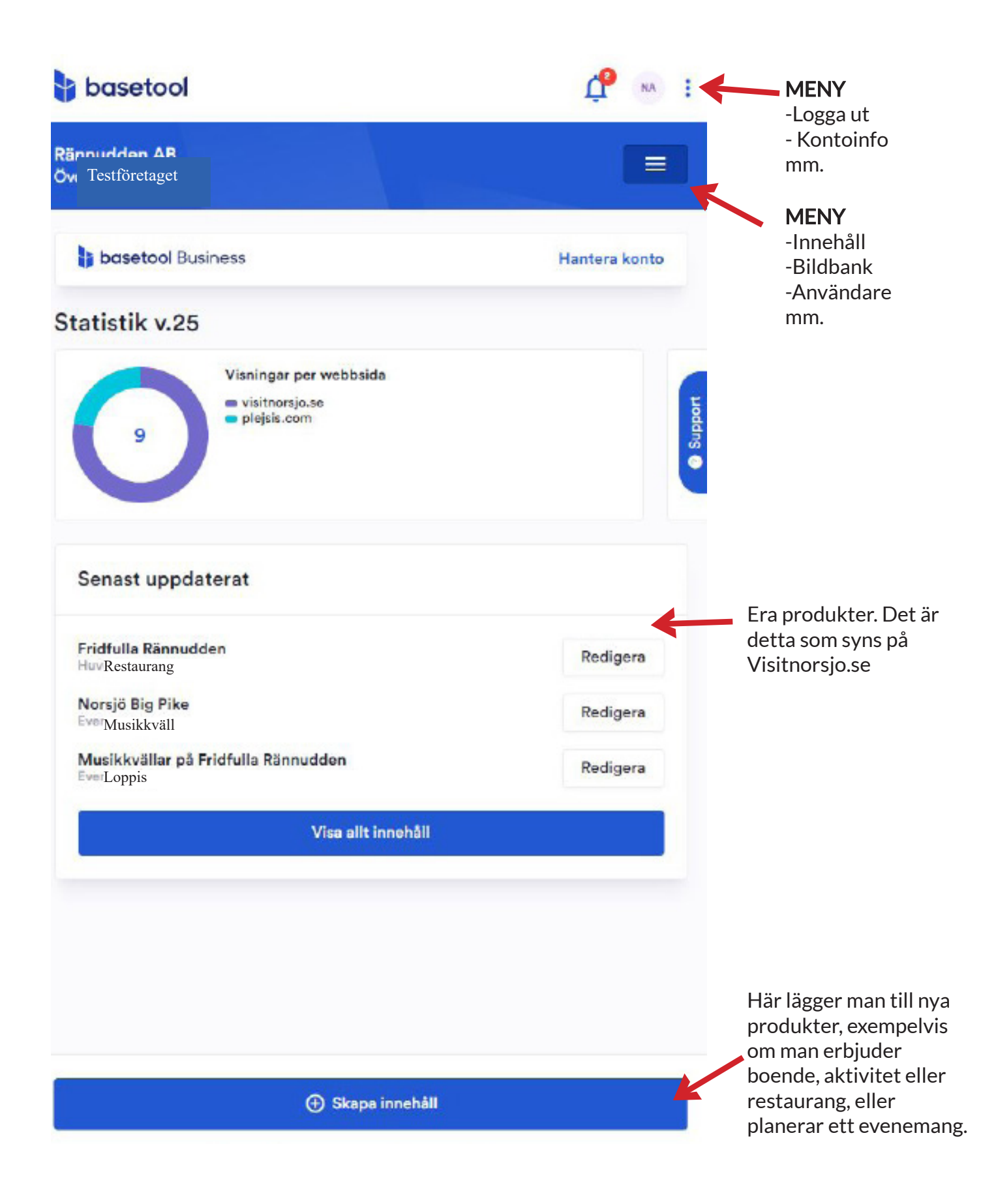

# 2. Lägg till användare

Är ni flera som behöver tillgång till Basetool kan ni lägga till dem genom att gå in på: Meny -> Användare -> Lägg till användare

och sedan fylla i tilltänkt persons mailadress. Vi rekommenderar särskilt föreningar att lägga till flera personer så att när det sker förändringar i styrelsen har man säkrat upp så inloggningsuppgifterna inte försvinner med någon. Ni bör även lägga till kanal-

administratören (turist@norsjo.se)

på så vis kan vi hjälpa er att uppdatera eller skapa nya användare ifall uppgifter försvinner.

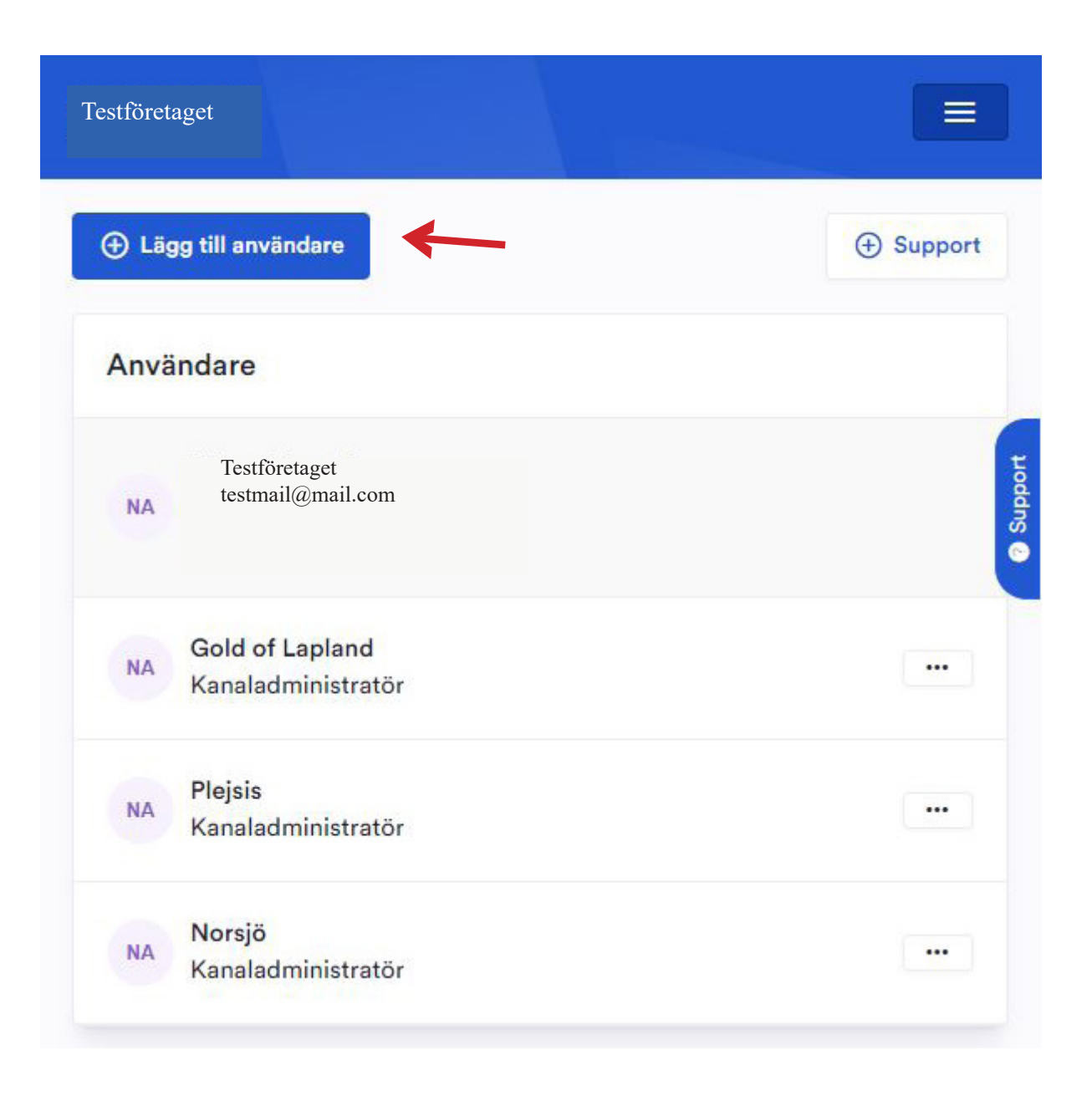

| P | Skapa | ver | ksam | het |
|---|-------|-----|------|-----|
|---|-------|-----|------|-----|

| Glöm inte att publicera när du är är klar. |  |  |  |
|--------------------------------------------|--|--|--|
|                                            |  |  |  |
| Adress *                                   |  |  |  |
| Telefonnummer                              |  |  |  |
| Epost                                      |  |  |  |
| Hemsida                                    |  |  |  |
| Öppettider                                 |  |  |  |
| Beskrivning *                              |  |  |  |
| Sammanfattning *                           |  |  |  |
| Kategori *                                 |  |  |  |
| Direktinformation                          |  |  |  |
|                                            |  |  |  |

Publicera

### 3. Publicera innehåll

Kanske har ditt företag eller förening flera saker att erbjuda, restaurang och boende exempelvis, eller kanske en aktivitet eller sevärdhet. Då ska du skapa en ny verksamhet genom att först trycka på "skapa innehåll" på starsidan och sedan "skapa verksamhet".

När du gjort det ser sidan ut som visat här till vänster. Det är inte komplicerat, allt du behöver göra är att fylla i informationen som efterfrågas. Notera att det måste finnas en beskrivning och en sammanfattning för att innehållet ska publiceras.

Fält som saknar stjärna behöver inte fyllas i om man inte vill.

### Kategori

Välj en kategori som passar din verksamhet. Är det aktiviteter kopplat till fiske vill vi att ni väljer kategori<u>service</u>. Annars hamnar det fel.

Har du ett evenemang eller en tidsbegränsad aktivitet du vill berätta om så gör du på samma sätt, fast väljer att skapa evenemang istället för verksamhet.

#### Arena

När evenemang skapas kan man behöva lägga till en arena. Om arenan inte finns att välja, så skapar du helt enkelt en ny, och det kan du göra direkt när du skapar evenemanget.

När du är nöjd med innehållet går du vidare till publicering. Då är det dags att välja vilken kanal du vill synas i. Här kommer Norsjö att komma upp som alternativ och då väljer du den.

Är ni medlem i Gold of Lapland eller Visit Skellefteå och vill publicera samma på flera sidor kommer dessa att komma upp som förslag först när du är klar med publiceringen i den första kanalaen.

### Publicering

# Välj kanal du vill synas i

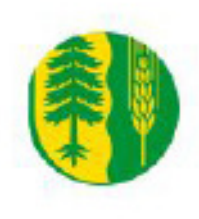

Norsjö www.visitnorsjo.se Publik kanal

Läs mer om kanalen →

Kanal för Norsjö kommun

Lägg till

< Publicering

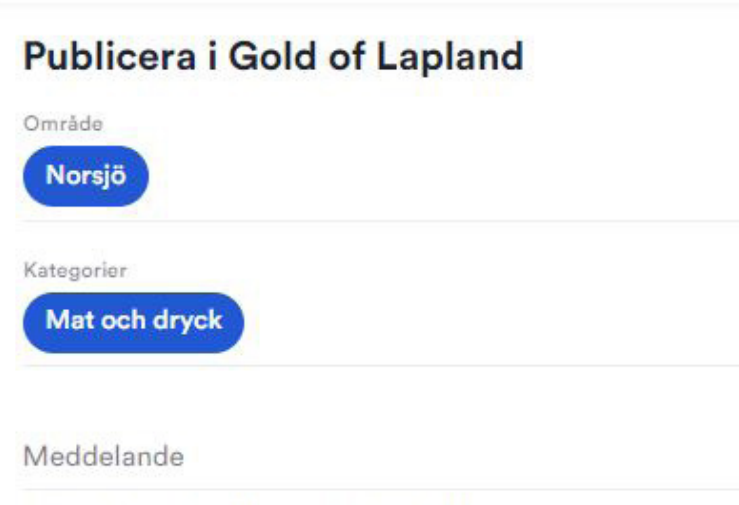

Läses av den som granskar innehållet för kanalen

Jag vill lägga till alternativa publiceringsoch slutdatum Kom ihåg att välja vilka kategorier som passar bäst in på det innehåll du publicerar. Detta avgör vart på hemsidan som det kommer synas.

Är det ett fiskevårdsområde eller förening, välj kategori "Service"

## Ta bort innehåll

Evenemang eller tidsinställda verksamheter avpubliceras automatisk på det angivna slutdatumet. Men för att undvika att ha för mycket innehåll att navigera i, eller ifall något blev fel kan man välja att radera. För att göra det går du in på menyn (tre streck) och väljer sen innehåll. Då ser det ut som nedan. Tryck på de tre prickarna vid innehållet du vill radera och välj sedan "ta bort".

| estföretaget        |                                  |
|---------------------|----------------------------------|
| icháll              |                                  |
| 🕀 Skapa innehåll    |                                  |
| Mitt innehåll       | Filtrera                         |
| Testföretaget       |                                  |
| Fridfulla Rännudden |                                  |
| Тур                 | Huvudverksamhet, Arena, Arrangör |
| Senast uppdaterad   | 2023-06-02                       |
| Status              | Publicerad                       |
|                     | Redigera                         |
| TEST                |                                  |
| Тур                 | Verksamhet                       |
| Senast uppdaterad   | 2023-06-26                       |
| Status              | Ej publicerad                    |
|                     | Redigera                         |
| Evenemang           |                                  |
| Norsjo big Mke      |                                  |
| Тур                 | Evenemang                        |
| Senast uppdaterad   | 2023-06-02                       |
| Status              | Publicerad                       |
|                     |                                  |

# Övrigt

### Abbonemang

Vi sponsrar alla verksamheter i Norsjö kommun med ett Basic-konto. Vill man uppgradera sitt konto för att få fler funktioner, får man stå för den extra kostnaden själv.

### Granskning

När ni publicerar innehåll kan det dröja en stund innan det syns på hemsidan, detta är för att innehållet behöver granskas av en kanaladministratör innan det publiceras.

### Support

Om ni stöter på problem kan ni ta kontakt med oss på Norsjö kommun eller Basetool support. De är väldigt tillmötesgående och hjälpsamma.

### Kontaktinformation

turist@norsjo.se

Basetool support 031-788 15 20 support@basetool.se